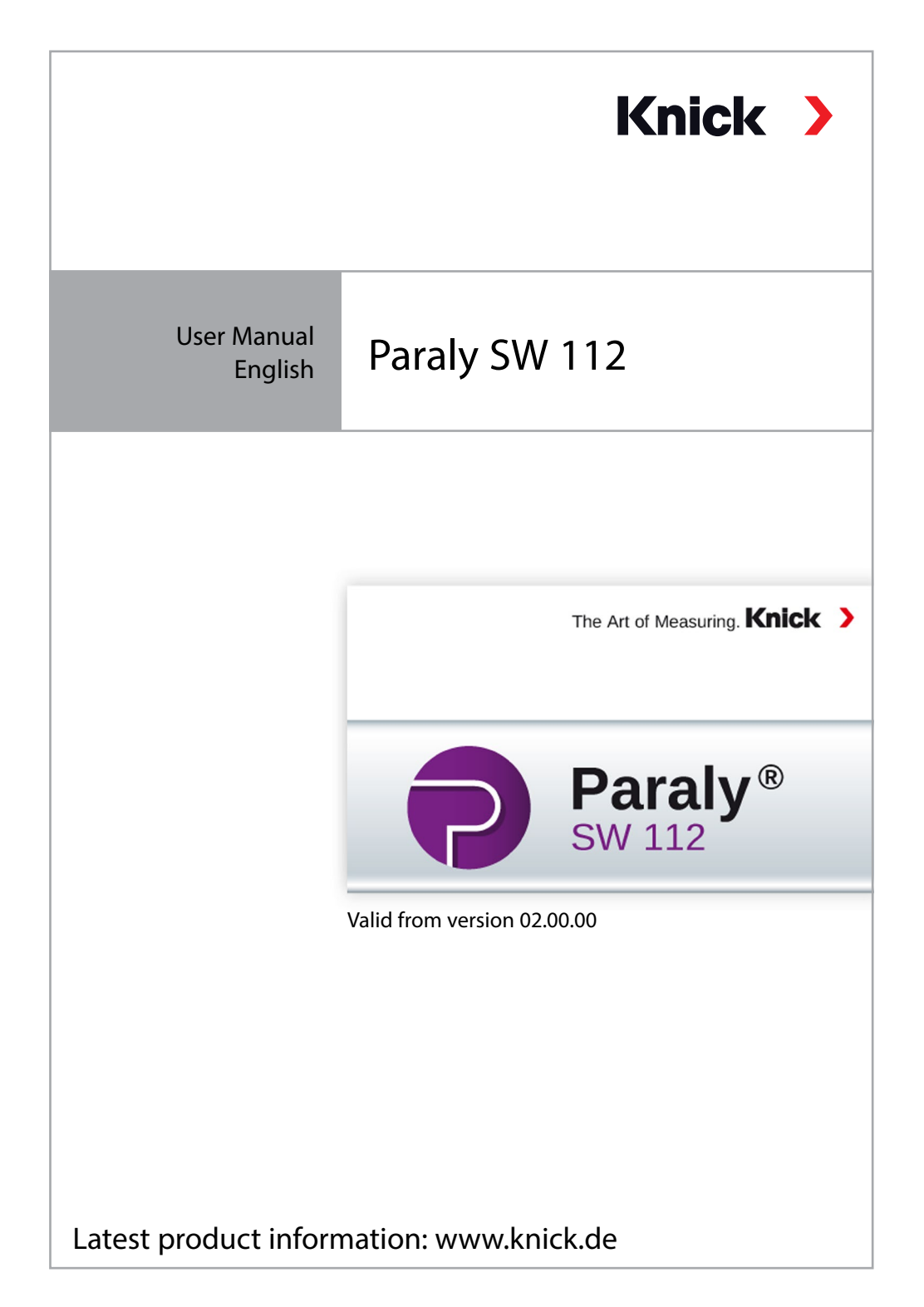

#### **Please note:**

From version 02.00.00, the Paraly SW112 PC software no longer supports the Portamess series.

Use version 01.xx.xx of the Paraly SW112 PC software with Portamess devices.

# **Table of Contents**

| Start                                         | 4  |
|-----------------------------------------------|----|
| Introduction                                  | 4  |
| System Requirements                           | 4  |
| Installation                                  | 4  |
| Program Start                                 | 5  |
| First Steps                                   | 5  |
| Connecting and Activating a Device            | 6  |
| Access Management                             | 7  |
| Measuring                                     | 8  |
| Device Logger                                 | 14 |
| Configuration                                 | 16 |
| General                                       | 17 |
| Sensor Verification for Memosens Sensors      |    |
| Measurement and Calibration                   | 19 |
| Device Logger                                 | 20 |
| Information                                   | 21 |
| Updating the Device Software                  |    |
| Sensor Diagrams (for pH and Oxy Sensors Only) |    |
| Index                                         | 25 |

## Introduction

The Paraly SW 112 PC software supplements the devices of the Portavo 904, 907 and 908 series of Knick Elektronische Messgeräte, which are equipped with computer interfaces. It allows convenient management of the data collected by the devices as well as simple and straightforward configuration of the devices.

## **System Requirements**

Computer with:

- Windows 7/8/10 <sup>1)</sup> (32-bit or 64-bit)
- Microsoft .Net Framework 4.6 (already included in Windows 10)
- USB 2.0 port

### Installation

Double-click the ParalySetup.exe file to start the installation. <sup>1)</sup>This file can be found in the Software folder.

First, select the installation language.

**Note:** After installation, you can change the user language for the Paraly SW at any time while working with Paraly. This is independent of the installation language. After changing the language, you will have to restart the software.

You can install Paraly for all users of the PC (requires administrator rights) or for the currently logged-in user (without administrator rights).

### **Program Start**

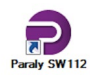

Double-click the program icon to start the application.

**Note:** Communication between several instances of the Paraly program and one single device is not possible.

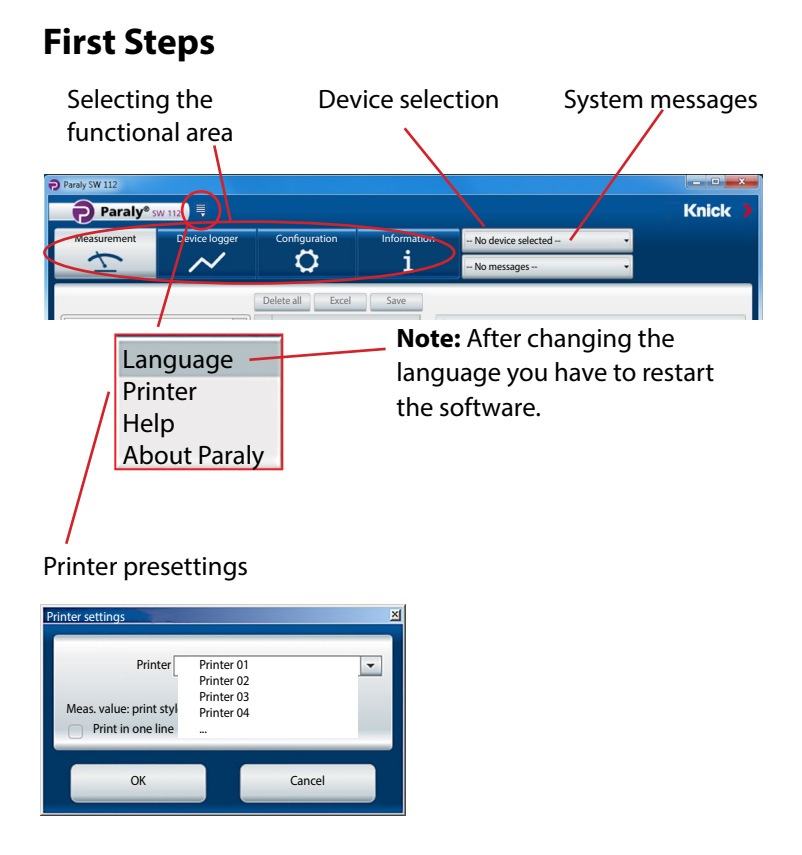

### **Connecting and Activating a Device**

#### Devices of the Portavo series:

Connect each device to a USB port of your computer using the supplied USB cable. Devices of the Portavo series are automatically recognized by the computer. If you have connected several devices, you can activate the desired device on the "Portavo (USB)" tab of the "Device selection" window.

Click the device selection button to open that window.

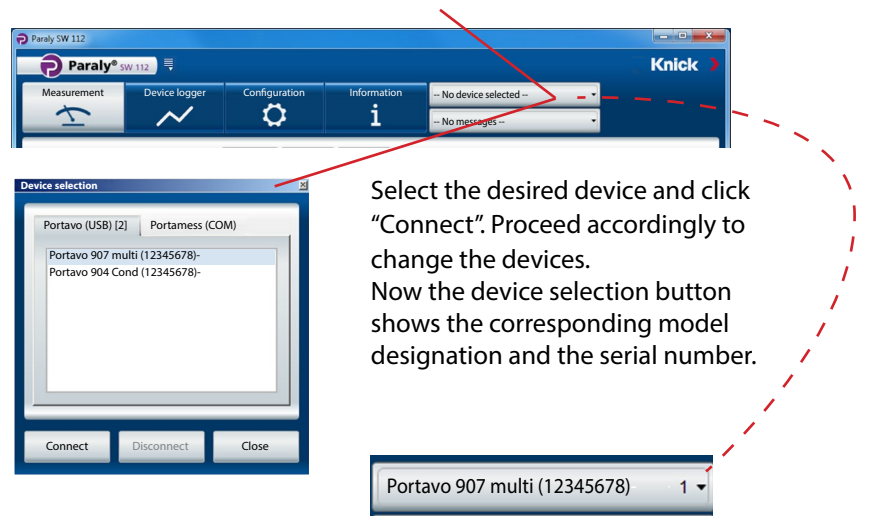

Clicking the "Disconnect" button terminates the connection to the active device.

**Note:** When the logger function is activated for the selected device, this is indicated by a red dot on the "Device logger" button.

## **Access Management**

With the Portavo 904/907/908 devices, access to certain functions can be protected by using access management (option 001 SOP <sup>1)</sup>). Access management can be configured either in the device or via Paraly SW112. If access management is enabled on the connected device, you will also need to enter your access data in Paraly. Portavo 904 uses access codes, Portavo 907/908 uses a user management and PIN codes for access.

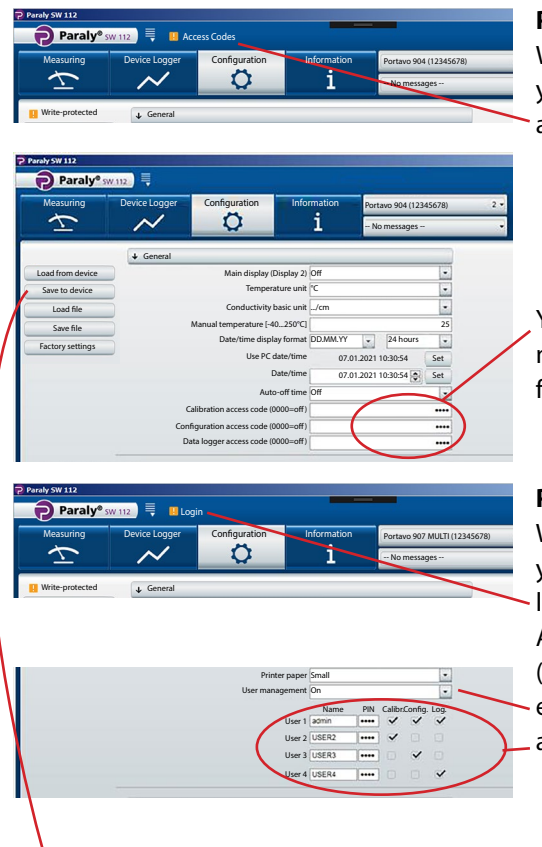

#### Portavo 904:

When accessing protected functions, you will be prompted to enter an access code.

You can assign access codes or modify existing ones here for each functional area.

#### Portavo 907/908:

When accessing protected functions, you will be prompted to enter your login data.

After enabling "User management" (select "On"), you can set up or modify existing user rights with user names

and associated functional areas.

### For All Portavo Devices:

After making all entries, transfer the settings to the device by clicking on "Save to device".

1) Activate option in Portavo; see Portavo user manual.

The "Measuring" functional area allow users to view and record the measured values supplied by the device.

| Paraly SW 112              |                    |                       |                         |                          |                |                          | _0        | × |
|----------------------------|--------------------|-----------------------|-------------------------|--------------------------|----------------|--------------------------|-----------|---|
| Paraly® sw 112             |                    |                       |                         |                          |                | Kn                       | ick .     |   |
| Measuring<br>Device Logger | Configuration      | Information<br>1      | Portavo 907<br>No messa | MULTI (123456<br>ges     | 78) 1 🗸        |                          |           |   |
| PC logger: interval        | Delete     Current | Excel                 | Save                    | Load                     | Printing       |                          |           |   |
| Interval [s]               | Time               | I<br>pH value<br>[pH] | I<br>pH voltage<br>[mV] | I<br>Temperature<br>[°C] | I<br>Sensoface | I<br>Sensor<br>Order no. |           |   |
|                            | 06.01.2021 08:2    | 24:04 4.489           | 148.7                   | 25.0                     | good           | SE515/1-MS               |           | 3 |
|                            | 06.01.2021 08:2    | 24:05 4.489           | 148.7                   | 25.0                     | good           | SE515/1-MS               |           |   |
| Start Stop                 | 06.01.2021 08:2    | 24:06 4.489           | 148.7                   | 25.0                     | good           | SE515/1-MS               |           |   |
|                            | 06.01.2021 08:2    | 24:07 4.489           | 148.7                   | 25.0                     | good           | SE515/1-MS               |           |   |
| Log current value          | 06.01.2021 08:2    | 24:08 4.489           | 148.7                   | 25.0                     | good           | SE515/1-MS               |           | 0 |
| and print                  |                    |                       |                         | ¢                        | 1              | lumber: 25 Se            | lected: 1 |   |
|                            | (I) pH valu        | e (pH) 🛛 🗍 (l) pl     | H voltage [mV]          | (I) Tem                  | perature [°C]  |                          | -         | 1 |
| pH value 1 10              | 0 0                |                       |                         |                          |                |                          | i i       | Ĩ |
| Ш рН <b>4.40</b>           |                    |                       | Ch                      | iange tl                 | he size:       | s of                     |           |   |
| pH voltage                 |                    |                       | th                      | e table                  | and dia        | aaram                    |           |   |
| I48./ n                    | nV 5,6             |                       |                         | -+:                      | and an         | agram                    |           |   |
| Temperature                | 5,2                |                       | se                      | cuons                    |                |                          |           |   |
| 25 ℃                       | PH Va              | alue: 4.489 pH-       |                         |                          |                |                          |           |   |
| 23 (                       | 06.01              | 1.2021 08:24:04       |                         |                          |                |                          |           | • |
|                            |                    |                       |                         |                          |                |                          |           |   |

By clicking on a measuredvalue display it is magnified and can be placed at any position on the screen.

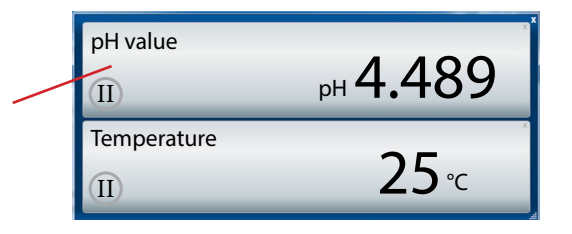

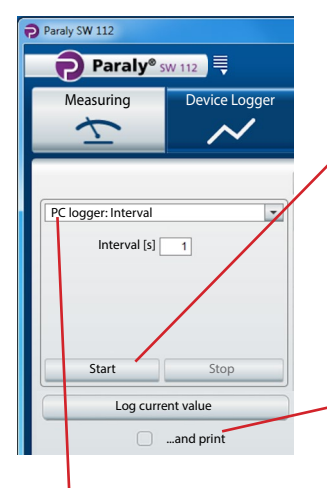

**NOTICE!** Measurements started by the PC logger will only be stored on the PC and not in the device.

Use "Start" to begin recording using the set parameters. A red dot on the "Measuring" button indicates that the PC logger is active.

Clicking "Stop" stops the recording.

Click "Log current value" to log a single value. With the "... and print" box checked, this value will also be printed.

PC logger selection

| Interval | Available for all measurements |         |  |  |  |
|----------|--------------------------------|---------|--|--|--|
|          | Process variable:              | Values: |  |  |  |
|          | Interval                       | [s]     |  |  |  |

#### Measurement: pH, ORP

| Limit      | Process variables: 1)            | Limit values<br>(minimum/maximum): |
|------------|----------------------------------|------------------------------------|
|            | pH value                         | [pH]                               |
|            | pH voltage                       | [mV]                               |
|            | rH value                         | [rH]                               |
|            | ORP voltage                      | [mV]                               |
|            | Temperature                      | [°C or °F]                         |
| Difference | Process variables: <sup>1)</sup> | Difference values:                 |
|            | pH value                         | [pH]                               |
|            | pH voltage                       | [mV]                               |
|            | rH value                         | [rH]                               |
|            | ORP voltage                      | [mV]                               |
|            | Temperature                      | [°C or °F]                         |

### Measurement: Conductivity

| Limit      | Process variables: <sup>1)</sup> | Limit values<br>(minimum/maximum): |
|------------|----------------------------------|------------------------------------|
|            | Conductivity                     | [µS/cm]                            |
|            | Conductivity (comp.)             | [µS/cm]                            |
|            | Salinity                         | [g/kg]                             |
|            | TDS                              | [mg/l]                             |
|            | Concentration                    | [wt%]                              |
|            | Temperature                      | [°C or °F]                         |
| Difference | Process variables: 1)            | Difference values:                 |
|            | Conductivity                     | [µS/cm]                            |
|            | Salinity                         | [g/kg]                             |
|            | TDS                              | [mg/l]                             |
|            | Concentration                    | [wt%]                              |
|            | Temperature                      | [°C or °F]                         |

#### Measurement: Oxygen

| Limit      | Process variables: 1)  | Limit values<br>(minimum/maximum): |
|------------|------------------------|------------------------------------|
|            | Partial pressure       | [mbar]                             |
|            | Concentration (liquid) | [%]                                |
|            | Concentration (gas)    | [mg/l]                             |
|            | Saturation             | [%air]                             |
|            | Pressure (absolute)    | [mbar]                             |
|            | Temperature            | [°C or °F]                         |
| Difference | Process variables: 1)  | Difference values:                 |
|            | Partial pressure       | [mbar]                             |
|            | Concentration          | [mg/l]                             |
|            | Saturation             | [%air]                             |
|            | Pressure (absolute)    | [mbar]                             |
|            | Temperature            | [°C or °F]                         |

**Note:** The exact logger behavior is set out in the "Data Logger" chapter of the Portavo user manual.

1) Process variables dependent on connected sensor and configuration.

# Measuring

The collected data is presented in tabular form and as a diagram. Using the buttons above the table, the data can be deleted, opened directly in Excel or saved as file (\*.csv or \*.xls).

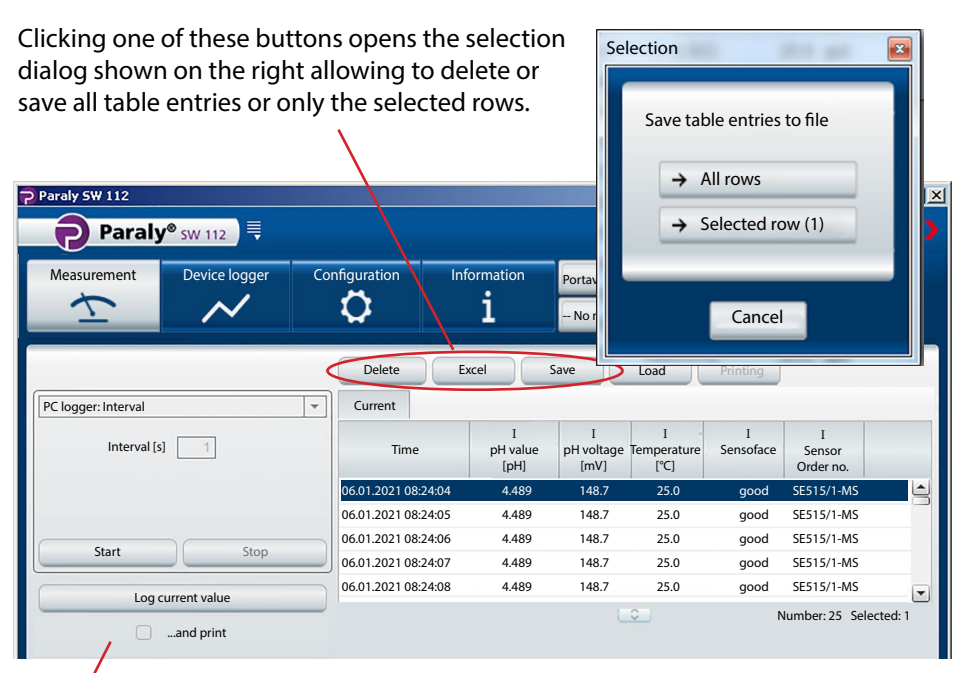

The printouts differ depending on the selected printer settings.

| Printer settings                                | 01/27/2016 09:53:43 |       | Paraly SW 112 Ver. 1.7.       | aräta GmbH & Co. KG      |
|-------------------------------------------------|---------------------|-------|-------------------------------|--------------------------|
|                                                 | pH value [pH]:      | 7.14  | 01/27/2016 09:53:19           | state onibir a co. No    |
| Printer Printer 01                              | pH voltage [mV]     | 0     | Sensor                        |                          |
|                                                 | remperature [ 0].   | 20.0  | Sensor type: pH (glass), Me   | mosens®                  |
| Meas value print style                          | Sensor serial no.:  | 11000 | Serial no :                   | SE515/1-MS<br>11000      |
| Delet is and line                               | Zero [m]/l:         | 7.8   | Manufacturer:                 | Knick                    |
| Print in one line                               | Slope [mV/pH]:      | 54.5  | Sensor TAG:                   | myTag                    |
|                                                 |                     |       | Latest calibration            |                          |
| OK Cancel                                       |                     |       | Sensoface:                    | good                     |
|                                                 |                     |       | Zero (pH):                    | 7.14                     |
|                                                 |                     |       | Zero [mV]:                    | 7.8                      |
|                                                 |                     |       | Slope [%]:<br>Slope [m]//nH1: | 92.0<br>54.5             |
| "Print in one line" means that the              | measurement c       | lata  | Temperature offset [K]:       |                          |
| <i>a</i> <u>11</u> <u>11</u> <u>11</u> <u>1</u> |                     |       | Operating time [h]:           | 442.00                   |
| (here pH value, pH voltage, temp                | erature) + time :   | stamp | Wear [%]:<br>SIP              | 76                       |
|                                                 |                     | •     | 0                             | 20                       |
| are printed in one line.                        |                     |       | Device                        | Portovo 007 Multi oli    |
|                                                 |                     |       | Serial no.:                   | 555002                   |
| 0 25,0 27.01.2021 10:1                          | 3:33                |       | Hardware version:             | 1<br>1 5 0 (Ruild 10404) |

Software version:

1.5.0 (Build 10404)

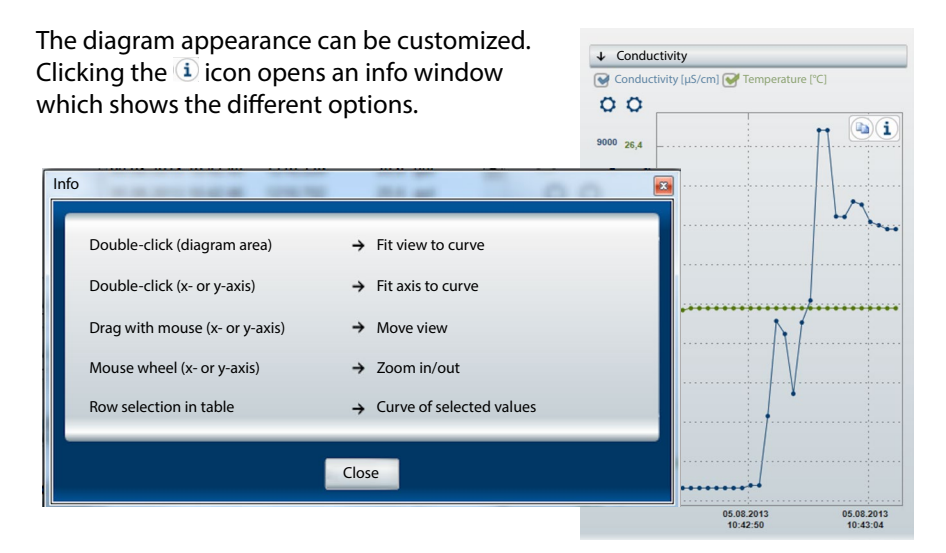

Clicking the (a) icon copies the current diagram view to the clipboard as an image. From there, it can be used, for example, for graphic or text programs.

When you place the cursor somewhere on the y-axis, an info window will open within the diagram and show the respective values. At the same time, a broken line helps assigning the value to the measurement curve.

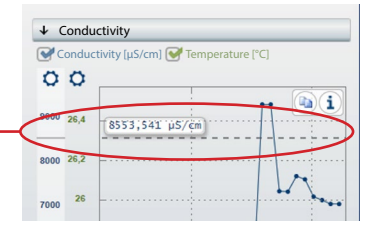

Clicking the O icon above the y-axis opens the window shown on the right. Here, you can enter limit values for fixing the y-axis. These values remain stored as user settings and will be available when Paraly is started again. To deactivate the fixing of the y-axis, remove the checkmark next to "Fix y-axis".

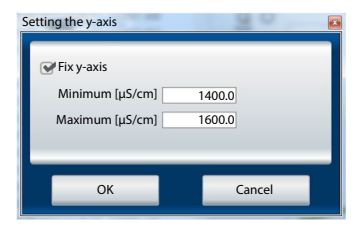

# Measuring

When you position the cursor within the diagram, an info window will open and show the measured values and time of measurement. When the broken line crosses a measured value (point on the curve), .... the information text appears in black.

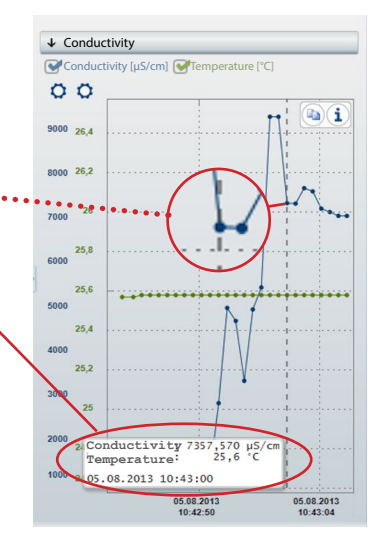

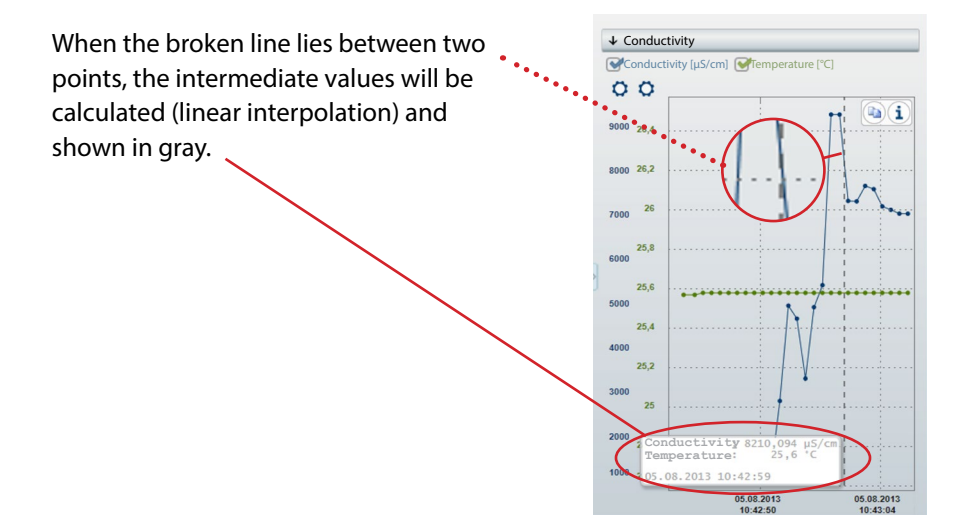

#### Reading, viewing, and exporting data logged by the device.

| Paraly SW 112                  |                               |                        |                         |                                |                |                          |                              |
|--------------------------------|-------------------------------|------------------------|-------------------------|--------------------------------|----------------|--------------------------|------------------------------|
| Paraly® sw 112                 |                               |                        |                         |                                |                |                          | Knick                        |
| Measuring                      | Configuration                 | Informat<br><b>i</b>   | tion Pr                 | ortavo 907 MULT<br>No messages | 1 (12345678)   | 1 -                      |                              |
|                                | Delete                        | xcel                   | Printing                |                                |                |                          |                              |
|                                | Time                          | I<br>pH value<br>[pH]  | I<br>pH voltage<br>[mV] | I<br>Temperature<br>[°C]       | I<br>Sensoface | I<br>Sensor<br>Order no. | I<br>Sensor<br>Serial number |
|                                | 06.01.2021 08:24:04           | 4.489                  | 148.7                   | 25.0                           | good           | SE515/1-MS               | 0180823 🗅                    |
|                                | 06.01.2021 08:24:05           | 4.489                  | 148.7                   | 25.0                           | good           | SE515/1-MS               | 0180823                      |
|                                | 06.01.2021 08:24:06           | 4.489                  | 148.7                   | 25.0                           | good           | SE515/1-MS               | 0180823                      |
|                                | 06.01.2021 08:24:07           | 4.489                  | 148.7                   | 25.0                           | good           | SE515/1-MS               | 0180823                      |
|                                | 06.01.2021 08:24:08           | 4.489                  | 148.7                   | 25.0                           | good           | SE515/1-MS               | 0180823                      |
|                                | 06.01.2021 08:24:09           | 4.489                  | 148.7                   | 25.0                           | good           | SE515/1-MS               | 0180823                      |
| 25 used, 9975 free<br>Read all |                               |                        |                         | 0                              |                | Number:                  | 25 Selected: 1               |
| Delete all<br>Read filtered    | (I) pH value [pH]             | (I) p                  | H voltage [m)           | <b>V]</b> (I)                  | Temperature    | [°C]                     | <b>b</b> i                   |
| Delete filtered                | 6                             | ×                      |                         | •••••                          | ~~             | <u>h</u> u               |                              |
|                                | 5,2                           |                        |                         |                                |                |                          |                              |
|                                | 4,8 pH value: 4<br>06.01.2021 | 1.489 pH -<br>08:24:04 |                         |                                |                |                          |                              |

The measurement data can be saved as a file (\*.csv or \*.xls) or opened directly in Microsoft Excel. If you save the measurement data as a .csv file, you can reimport it later in the "Measuring" functional area and display it as a table/diagram.

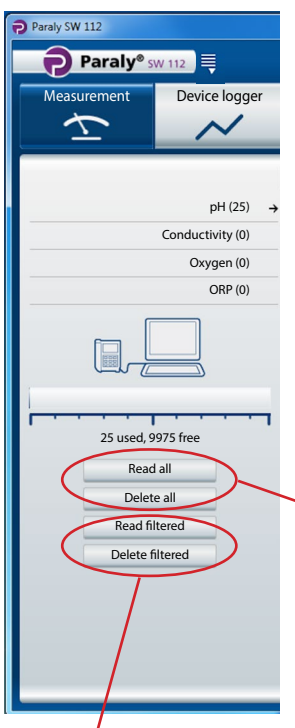

When Paraly reads out the measured values, it assigns the data records to the corresponding parameter (here 25 pH data records).

Display of total memory space usage of the connected device (Portavo series only).

 Buttons for reading out the measurement data from the device or deleting the data in the device.
 Note: This delete function only applies to the device.

Filtered reading and filtered deleting is only available for devices of the Portavo 907 and 908 series. If you wish to use filtering, the filter dialog box shown here will open.

| Parameter filter:<br>All<br>All<br>All<br>Redox/pH voltage<br>Conductivity Partial pressure<br>Conductivity (comp.) Saturation<br>Salinity<br>Oxygen concentration<br>Resistivity<br>Time filter:<br>From:<br>To:<br>To:<br>To:<br>Weas.points<br>- Without meas. point                                                                                                    |                     |                                       |                      |                                 |
|----------------------------------------------------------------------------------------------------|---------------------|---------------------------------------|----------------------|---------------------------------|
| All All Partial pressure Redox/pH voltage Conductivity Conductivity (comp.) Saturation Satinity Oxygen concentration To: To: Measpoints - Without meas. point                                                                                                    | Parameter filter:   |                                       |                      |                                 |
| PH value     Conductivity     Partial pressure     Conductivity     Conductivity     Conductivity     Conductivity     Conductivity     Salinity     Oxygen concentration     Besistivity Time filter:     From:     To:     To:     Measpoints -Without meas. point                                                                                                    | All                 |                                       |                      |                                 |
| Redox/pH voltage Conductivity (comp.) Saturation Saturation Oxygen concentration Resistivity Time filter: From: From | O pH value          | Conductivity                          | O Partial pressure   | <ul> <li>Temperature</li> </ul> |
| Salinity Oxygen concentration<br>TDS Concentration<br>Resistivity<br>Time filter:<br>From: To: To:<br>Meas.points<br>- Without meas.point                                                                                                    | Redox/pH voltage    | <ul> <li>Conductivity (com</li> </ul> | p.) Saturation       |                                 |
| Concentration<br>Resistivity<br>Time filter:<br>From: To:<br>Measpoints<br>- Without meas. point                                                                                                    |                     | Salinity                              | Oxygen concentration |                                 |
| Concentration Resistivity Time filter: From: To: To: Meas.points -Without meas.point                                                                                                    |                     | © TDS                                 |                      |                                 |
| Resistivity Time filter:      From:     From:     To:     Meas.points  - Without meas.point                                                                                                    |                     | Concentration                         |                      |                                 |
| Imenter: From: To:  Measpoints -Without meas, point                                                                                                    | Time Class          | Resistivity                           |                      |                                 |
| From: To:  Meas.points  Without meas.point                                                                                                    | Time niter:         |                                       |                      |                                 |
| Meas.pointsWithout meas.point                                                                                                    | From:               | 🗘 To:                                 | <b></b>              |                                 |
| - Without meas, point                                                                                                    | Mass naints         |                                       |                      |                                 |
| - Without meas. point                                                                                                    | weas.points         |                                       |                      |                                 |
|                                                                                                    | Without meas. point |                                       |                      |                                 |
|                                                                                                    |                     |                                       |                      |                                 |
|                                                                                                    |                     |                                       |                      |                                 |
|                                                                                                    |                     |                                       |                      |                                 |
|                                                                                                    |                     |                                       |                      |                                 |
|                                                                                                    |                     |                                       |                      |                                 |
|                                                                                                    |                     |                                       |                      |                                 |
|                                                                                                    |                     |                                       |                      |                                 |
|                                                                                                    |                     |                                       |                      |                                 |
|                                                                                                    |                     |                                       |                      |                                 |
|                                                                                                    |                     |                                       |                      |                                 |
|                                                                                                    |                     |                                       |                      |                                 |
|                                                                                                    |                     |                                       |                      |                                 |

The Configuration window allows:

- conveniently configuring the device from a computer
- saving the device configuration in an XML file for recovery purposes or copying it to other devices

The buttons on the left allow loading or saving configurations from/to the device or from/to the computer or restoring the factory settings (only available for the Portavo series).

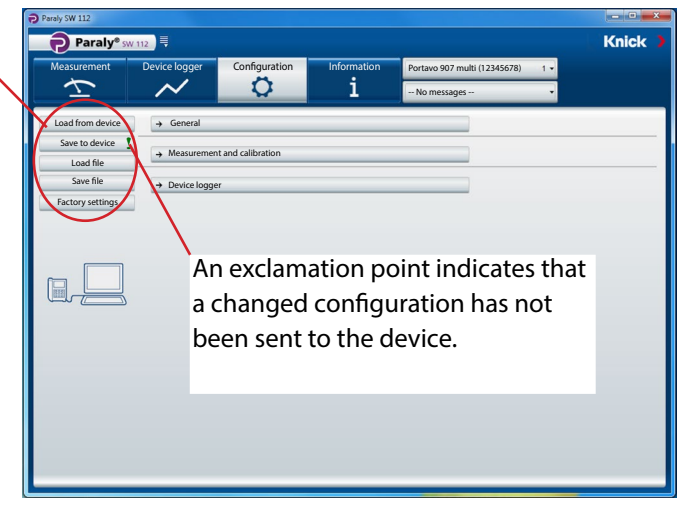

The Configuration window is divided into the sections "General" (for all measuring tasks), "Measurement and calibration" (with sections for the different measuring tasks) and "Device logger". A click on a button opens the corresponding input areas (see illustrations on the following pages).

**Note:** Some settings of the device configuration will also affect the Paraly display (e.g. selection of temperature unit °C or °F, selection of Cond calculation and others).

## General

**Note:** You can configure all process parameters supported by the selected device, independent of the currently connected sensor. The possible settings are described in detail in the user manual of the respective device.

| Measurement      | Device logger  | Configuration                       | Information<br>1                      | Portavo 907 mu  | ulti (12345678) 1 • |  |
|------------------|----------------|-------------------------------------|---------------------------------------|-----------------|---------------------|--|
| Load from device | ↓ General      |                                     |                                       |                 |                     |  |
| Save to device   |                | Temperat<br>Manual temperature [-40 | ture unit °C                          | 25              |                     |  |
| Load file        |                | , c, c, c                           | anguage English                       | •               |                     |  |
| Factory settings |                | Date/Time displa                    | y format mm/dd/yyyy -                 | 24 hours -      |                     |  |
|                  |                | Use PC d                            | ate/Time 10/02/2015 09                | 0/02/2015 09.18 |                     |  |
|                  |                | Switch                              | off time Off                          | •               |                     |  |
|                  |                |                                     | Display Modern                        | •               |                     |  |
|                  |                | Display light<br>Display br         | auto off Permanent<br>ightness Bright | •               |                     |  |
|                  | → Measuremen   | it and calibration                  |                                       |                 | ]                   |  |
|                  | → Device logge | r                                   |                                       |                 | ]                   |  |
|                  |                |                                     |                                       |                 |                     |  |
|                  |                |                                     |                                       |                 |                     |  |

The general configuration allows making device settings which are independent of the respective measuring task. The following applies to all sensors: You can create completely new configurations or adapt configurations stored in the device ("Load from device") or the computer ("Load file").

**Note:** All settings only become effective in the device after they have been transmitted by clicking the "Save to device" button.

By clicking the "Save file" button, you can also store the data in the computer for later use.

### **Sensor Verification for Memosens Sensors**

The "Sensor Verification" function makes it possible to assign the device to a specific Memosens sensor (option 001 SOP <sup>1)</sup>). Any other sensors will then be rejected and generate error message "21" in the device.

| 🔁 Paraly SW 112         |                 |                          |                     |                    |                 | <u>_0×</u> |
|-------------------------|-----------------|--------------------------|---------------------|--------------------|-----------------|------------|
| Paraly® sw              | v 112           |                          |                     |                    |                 | Knick 🕽    |
| Measuring               | Device Logger   | Configuration            | Information         | Portavo 904 X      | pH (1950315) 🔹  |            |
| $\overline{\mathbf{T}}$ | $\sim$          | <b>\$</b>                | i                   | Wrong sensor       |                 |            |
| Load from device        | ↓ General       |                          |                     |                    |                 |            |
| Save to device 🚦        | )               | Main display (D          | Display 2) Off      |                    | -               |            |
| Load file               | )               | Temper                   | ature unit °C       |                    | •               |            |
| Save file               | м               | anual temperature [-40   | 250°C]              |                    | 25              |            |
| Factory settings        |                 | Date/time displ          | lay format DD.MM.YY | ▼ 24 hours         | -               |            |
|                         |                 | Use PC                   | date/time 16        | .11.2020 14:22:38  | Set             |            |
|                         |                 |                          | Date/time 16.1      | 1.2020 15:12:44 🚔  | Set             |            |
|                         |                 | Aut                      | o-off time Off      |                    | •               |            |
|                         |                 | alibration access code ( | (0000 - ff)         |                    | 1100            |            |
|                         | Con             | inguration access code ( | (order po ) Deiest  |                    | 1200            |            |
|                         | 361             | Concernication: Model    | inter TAC Off       | SESSSA/ I-INIVISIN | - 7             |            |
|                         |                 | Sensor verification: Sen | Info<br>Reject      |                    |                 |            |
|                         | → Measurement   | and Calibration          | 1                   |                    | $ \rightarrow $ |            |
|                         | → Device Logger |                          |                     |                    |                 |            |
|                         |                 |                          |                     |                    |                 |            |

Options (Off = inactive):

**Reject** generates error message "21" for all other sensors – a measured value is not displayed.

**Info** generates error message "21," but still displays the measured value.

Clicking on this icon saves the order code of the connected sensor.

### **Measurement and Calibration**

The example shows the settings for conductivity measurement.

**Note:** Depending on the selections in the dropdown lists, different additional fields will be activated or entries in activated fields will change.

| Paraly SW 112           |                |                            |                         |                       |              |         |
|-------------------------|----------------|----------------------------|-------------------------|-----------------------|--------------|---------|
| Paraly® sw              | 112            |                            |                         |                       |              | Knick 🕽 |
| Measurement             | Device logger  | Configuration              | Information             | Portavo 907 multi (12 | 2345678) 1 🗸 |         |
| $\overline{\mathbf{x}}$ | $\sim$         | <b>Q</b>                   | i                       | No messages           | 1 -          |         |
| Load from device        | ↓ Measuremen   | nt and calibration         |                         |                       |              |         |
| Save to device          |                | MemoLog (Mem               | osens) On               | -                     |              |         |
| Load file               |                | TAG activation (Mem        | nosens) Off             | •                     |              |         |
| Save file               | → pH           |                            |                         |                       |              |         |
| Factory settings        | ↓ Conductiv    | vity                       |                         |                       |              |         |
|                         |                | Ba                         | asic unit S/cm          | -                     |              |         |
|                         |                | Range se                   | election Auto           | -                     |              |         |
|                         |                | Compe                      | nsation Conductivity    | -                     |              |         |
|                         |                | TC compe                   | nsation                 | *                     |              |         |
|                         |                | TC of solution [0 2        | 20 %/K]                 | 1,00                  |              |         |
|                         | Refe           | erence temp of solution [0 | 100 °C]                 | 25.8                  |              |         |
|                         |                | S                          | iolution HCl            | *                     |              |         |
|                         |                | TDS factor                 | [0 10]                  | 1:00                  |              |         |
|                         |                | Calibration r              | method Auto             | 1,00                  |              |         |
|                         |                | Calibrations               | solution NaCl 0.01 mol/ |                       |              |         |
|                         | 0              | Cambractorry               |                         |                       |              |         |
|                         | → Oxygen       |                            |                         |                       |              |         |
|                         | → ORP          |                            |                         |                       |              |         |
|                         | → Device logge | r                          |                         |                       |              |         |
|                         |                |                            |                         |                       |              |         |

### **Device Logger**

**Note:** Some configuration parameters in the device logger section depend on the connected sensor (e.g. 1st and 2nd difference).

| Paraly SW 112           |                |                    |                  |           |                     |          |       |
|-------------------------|----------------|--------------------|------------------|-----------|---------------------|----------|-------|
| Paraly® sv              | V 112          |                    |                  |           |                     |          | Knick |
| Measurement             | Device logger  | Configuration      | Informat         | ion Porta | vo 907 multi (12345 | 678) 1 🗸 |       |
| $\overline{\mathbf{Y}}$ | $\sim$         | 0                  | i                | No        | messages            | •        |       |
| Load from device        | → General      |                    |                  |           |                     |          |       |
| Save to device          | A Mooruromor   | at and calibration |                  |           |                     |          |       |
| Load file               | - Measuremen   |                    |                  |           |                     |          |       |
| Save file               | ↓ Device logge | er                 |                  |           |                     |          |       |
| Factory settings        |                | Mea                | s. points        | Edit      |                     |          |       |
|                         |                | Ann                | otations         | Edit      |                     |          |       |
|                         |                | Storaç             | ge mode Non-cir  | cular     | -                   |          |       |
|                         |                | Logger pa          | arameter Conduc  | tivity    |                     |          |       |
|                         |                | Log                | ger type Interva | 1         | -                   |          |       |
|                         |                | Interval [1        | 3600 s]          |           | 120                 |          |       |
|                         |                | 1st difference     | [µS/cm] 🖌        |           | 1.00                |          |       |
|                         |                | 2nd difference [0  | 99 °C]           |           | 1.0                 |          |       |
|                         |                | Basic interval [1  | 3600 s]          |           | 60                  |          |       |
|                         |                | Event interval [1  | 3600 s]          |           | 1                   |          |       |
|                         |                | Low limit          | [µS/cm]          |           | 0.00                |          |       |
|                         |                | High limit         | [µS/cm]          |           | 10.00               |          |       |
|                         |                |                    |                  |           |                     |          |       |
|                         |                |                    |                  |           |                     |          |       |
|                         |                |                    |                  |           |                     |          |       |
|                         |                |                    |                  |           |                     |          |       |

# Information

This functional area displays information on the connected device and sensor, as well as a list of currently active status messages.

| Measuring                         | Device Logger                    | Configuration | Information                      | Portavo (xxxxxxxx) 1 🗸 |                     |   |   |
|-----------------------------------|----------------------------------|---------------|----------------------------------|------------------------|---------------------|---|---|
| $\overline{\mathbf{x}}$           | $\sim$                           | <b>Q</b>      | i                                | No message             | s 🔹                 |   |   |
| Sensor I<br>pH (glass), Memosens® | Sensor II<br>No sensor connected |               | Transmitter<br>Portavo 907 Multi |                        |                     |   | 6 |
|                                   |                                  |               | Model                            | Portavo 90             | x                   |   |   |
| Sensor type:                      | pH (glass                        | i), Memosens® | Serial No.                       | x                      |                     |   |   |
| Serial no.:                       | XXXXXXXXXX                       |               | Hardware version:                | x                      |                     |   |   |
| Manufacturer:                     | Knick                            |               | Software version:                | x.x.x                  | Refresh             |   |   |
| Order no.:                        | SExxx/x-l                        | MS            | MemoLog                          | Display                |                     | _ |   |
| Latest calibration:               | 9/17/202                         | 0 5:35:00 PM  | State of device logg             | er:                    |                     |   |   |
| Zero [pH]:                        | x.x.                             |               |                                  |                        | · · · · ·           |   | 6 |
| Slope [%]:                        | 57.4 (97.0                       | 0%)           |                                  | 0.05                   | ad 10000 free       |   |   |
| Operating time [h]:               | 100                              |               |                                  | 0 US                   | ed, rooo nee        |   |   |
| SIP:                              | 0                                |               | Type No. Messag                  | e text                 | Message information |   |   |
| Information                       | Sav                              | e Printing    |                                  |                        |                     |   |   |
| Slop                              | e Zero                           | point         |                                  |                        |                     |   |   |
| Wear                              |                                  | Sensocheck    |                                  |                        |                     |   |   |
| Calibantian t                     | Deres D                          |               |                                  |                        |                     |   |   |

**MemoLog:** Click on the "Display" button to open the "MemoLog Calibration History" window.

#### What are MemoLogs?

It is possible to record Memosens calibration histories in the Portavo 904, 907, and 908 devices. Paraly can read out this data.

See the next page for more information.

This window shows information on sensor calibrations performed (Memosens only). (Up to 100 calibrations are possible.) The data can be opened directly in Excel or saved as a file (\*.csv or \*.xls).

| MemoLog Calibration History |                         | - Manager           |                     |               |               |               | E                      |
|-----------------------------|-------------------------|---------------------|---------------------|---------------|---------------|---------------|------------------------|
|                             | Excel                   | Save                |                     |               |               |               |                        |
| pH (1) →                    | Sensor<br>Serial number | Time of saving      | Time of calibration | Zero<br>point | Slope<br>[mV] | Sensor<br>TAG | Sensor Or-<br>der code |
| Conductivity (0)            |                         |                     |                     | [pH]          |               |               |                        |
| 0                           | 0300505                 | 05.08.2013 12:01:03 | 05.08.2013 12:01:00 | 7,085         | 57,8          |               | SE 554X/2-NMS          |
| Oxygen (0)                  |                         |                     |                     |               |               |               |                        |
| ORP (0)                     |                         |                     |                     |               |               |               |                        |
|                             |                         |                     |                     |               |               |               |                        |
| 1                           |                         |                     |                     |               |               |               |                        |
| ·····                       |                         |                     |                     |               |               |               |                        |
| 1 used 99 free              |                         |                     |                     |               |               |               |                        |
| r used, ss nee              |                         |                     |                     |               |               |               |                        |
| Delete all                  |                         |                     |                     |               |               |               |                        |
|                             | •                       |                     |                     |               |               |               |                        |
| - Change                    |                         |                     |                     |               |               |               |                        |
| Close                       |                         |                     |                     |               |               |               |                        |

**Note:** To view this data, you must set the MemoLog function to "ON" in the "Configuration" menu and transfer this configuration change to the device. See page 19.

If no MemoLog data is available, the following information is displayed:

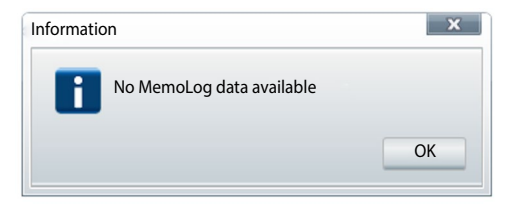

### **Updating the Device Software**

Note: The software can also be downgraded.

Make the following backups prior to upgrading or downgrading:

- Read out Portavo data logger.
- Save the Portavo device configuration in Paraly.

If you have received a file to update the device software from Knick, you can start the update process by clicking the "Refresh" button.

| Information       | Portavo (xxxxxxx)<br>No messages |           |  |  |  |
|-------------------|----------------------------------|-----------|--|--|--|
| i                 |                                  |           |  |  |  |
|                   |                                  |           |  |  |  |
| Transmitter       |                                  |           |  |  |  |
| Model:            | Portavo 90x                      |           |  |  |  |
| Serial no.:       |                                  |           |  |  |  |
| Hardware version: | x                                |           |  |  |  |
| Software version: | x.x.x                            | A Refresh |  |  |  |

The software automatically checks if the file is valid for the activated device. Click "Start" to send the file to the device. The installation progress is displayed.

**Note:** During file transfer, the display of the Portavo 904 will switch off. The display on the Portavo 907 and 908 shows the message **Run Update**.

After a successful update of the device software, the connection to the device is restored automatically.

## Sensor Diagrams (for pH and Oxy Sensors Only)

The sensor diagrams provide a graphical view of the status of the connected sensor:

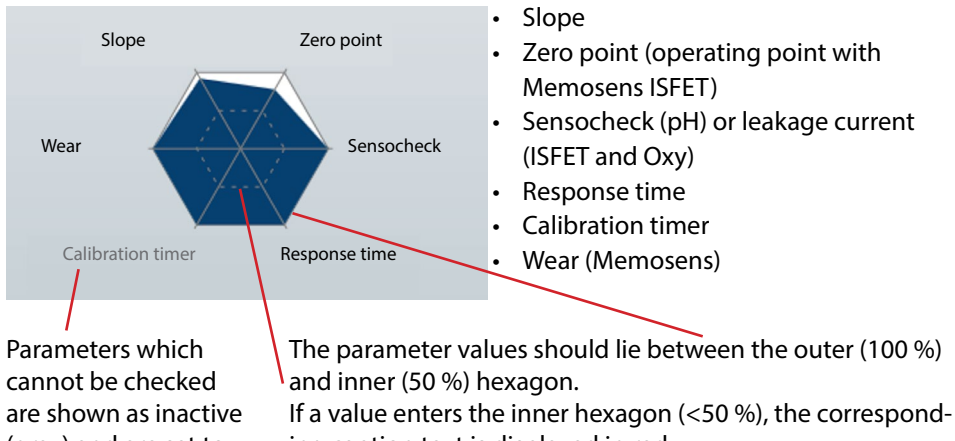

(gray) and are set to 100 %.

ing caption text is displayed in red.

# Index

### A

Access management 7

#### С

Calibration, configuration 19 Clearing the device memory 15 Configuration 16 Configuration, device logger 20 Configuration, measurement and calibration 19 Configuration, sensor verification 18 Connecting a device 6

### D

Data display and processing 14 Data readout 15 Deleting measurement data 15 Device configuration, saving 17 Device connection 6 Device logger, configuration 20 Device selection 6 Device software update 23 Displaying measurement data 14

#### Е

Enlarged display 8 Exporting measurement data 14

#### F

Filter dialog 15 Filtered reading/deleting 15 Firmware update 23 First steps 5

#### I

Information menu 21 Information, sensor diagrams 24 Information, software update 23 Info window 12 Installation 4

#### L

Log current value 9 Logger 14 Logger, configuration 20 Login 7

#### Μ

Measured parameters 17 Measured value displays 8 Measured value recording 9 Measurement and calibration, configuration 19 Measurement data, deleting 15 Measurement data, exporting 14 Measuring 8 Menu, information 21 Meter connection 6

#### Ρ

PC logger 9 Portavo, connection 6 Printer selection 5 Printer settings 11 Print in one line 11 Processing measured values from device logger 14 Program start 5

#### R

Reading measurement data 15 Recording using PC logger 9

#### S

Selecting a device 6 Selecting a printer 5 Sensor diagrams 24 Sensor verification (Memosens) 18 Software update 23 Starting the software 5 System requirements 4

#### U

Updating the device software 23 User management 7

#### V

Value recording 9

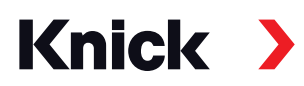

### Knick **Elektronische Messgeräte GmbH & Co. KG**

### Headquarters

Beuckestraße 22 • 14163 Berlin Germany Phone: +49 30 80191-0 Fax: +49 30 80191-200 info@knick.de www.knick.de

Local Contacts

www.knick-international.com

Copyright 2021 • Subject to change Version: 5 This document was published on March 29, 2021. The latest documents are available for download on our website under the corresponding product description.

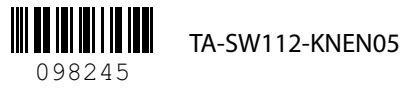